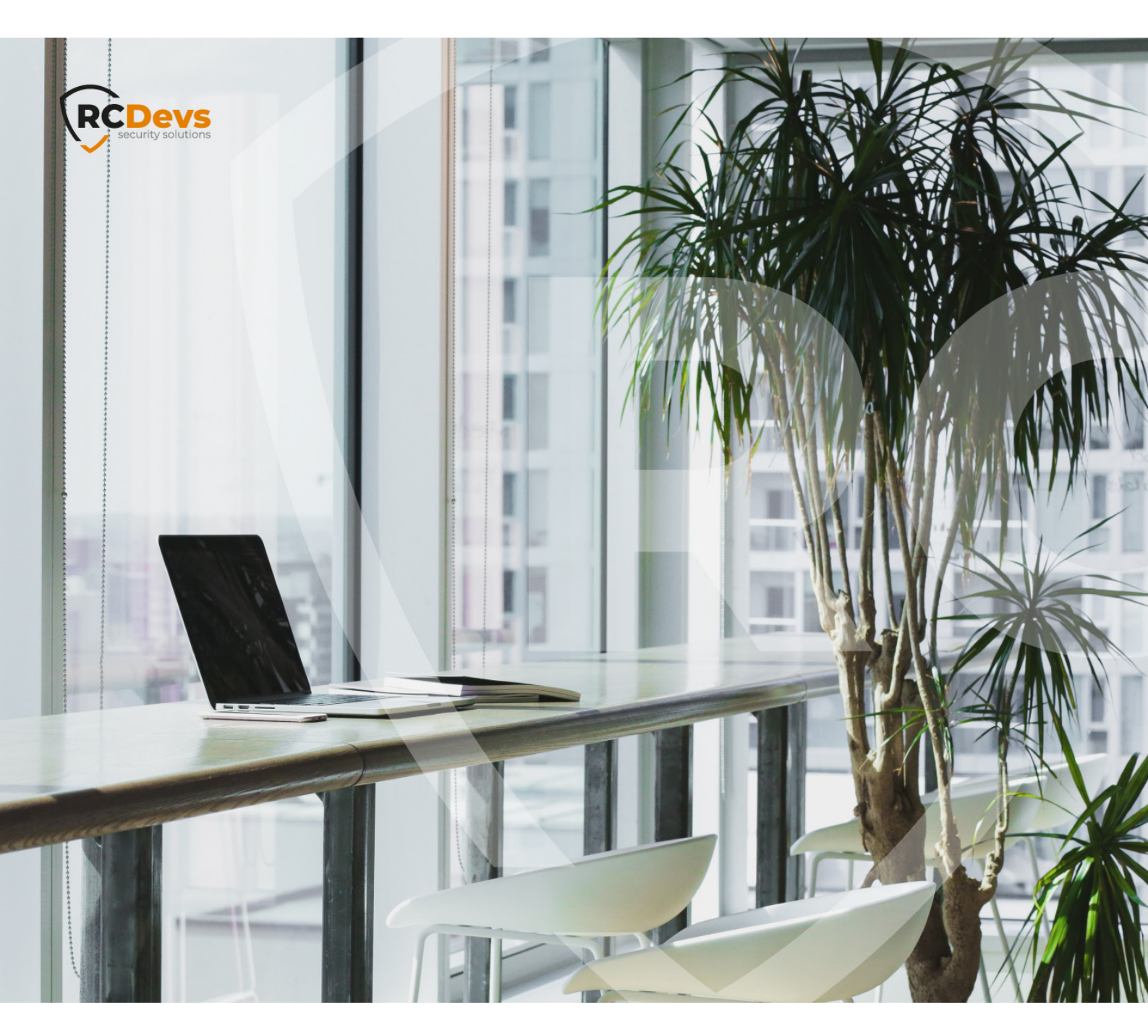

# **CLOUD MOBILE BADGING**

The specifications and information in this document are subject to change without notice. Companies, names, and data used in examples herein are fictitious unless otherwise noted. This document may not be copied or distributed by any means, in whole or in part, for any reason, without the express written permission of RCDevs Security. WebADM and OpenOTP are trademarks of RCDevs. All further trademarks are the property of their respective owners.

No guarantee is given for the correctness of the information contained in this document. Please send any comments or corrections to info@rcdevs.com.

Limited Warranty - Copyright (c) 2010-2024 RCDevs Security SA. All Rights Reserved.

# Cloud Mobile Badging

iOS Android Token RCDevs in the Cloud Cloud Services

### 1. Overview

This document provides instructions on how to set up and utilize the mobile badging feature of OpenOTP in a cloud tenant. The configuration process is similar to the one explained in the OpenOTP badging documentation.

To enable that feature in your WebADM infrastructure you must meet the following requirements :

- > Having a tenant well configured with its license. Check this documentation to configure your tenant.
- > Install the mobile application OpenOTP Token, with a minimal version of 1.5.16

## 2. User creation, activation and token enrollment

The following steps outline how to create a user account in WebADM, activate the account, enroll a software token using the Push mechanism, and conduct a test login via the WebADM Admin portal prior to commencing your integration.

#### 2.1 Account Creation

Login on WebADM Admin portal with your Administrator account.

| We           |                                   |
|--------------|-----------------------------------|
| Cloud E      | Edition v2.3.0 ( <b>Preview</b> ) |
| Please enter | your username and password:       |
| Username:    | admin                             |
| Password:    |                                   |
| Domain:      | Default 🗸                         |
|              | Login                             |
| Recovery Lo  | gin 🚯                             |

Click on the create button in order to create a test account.

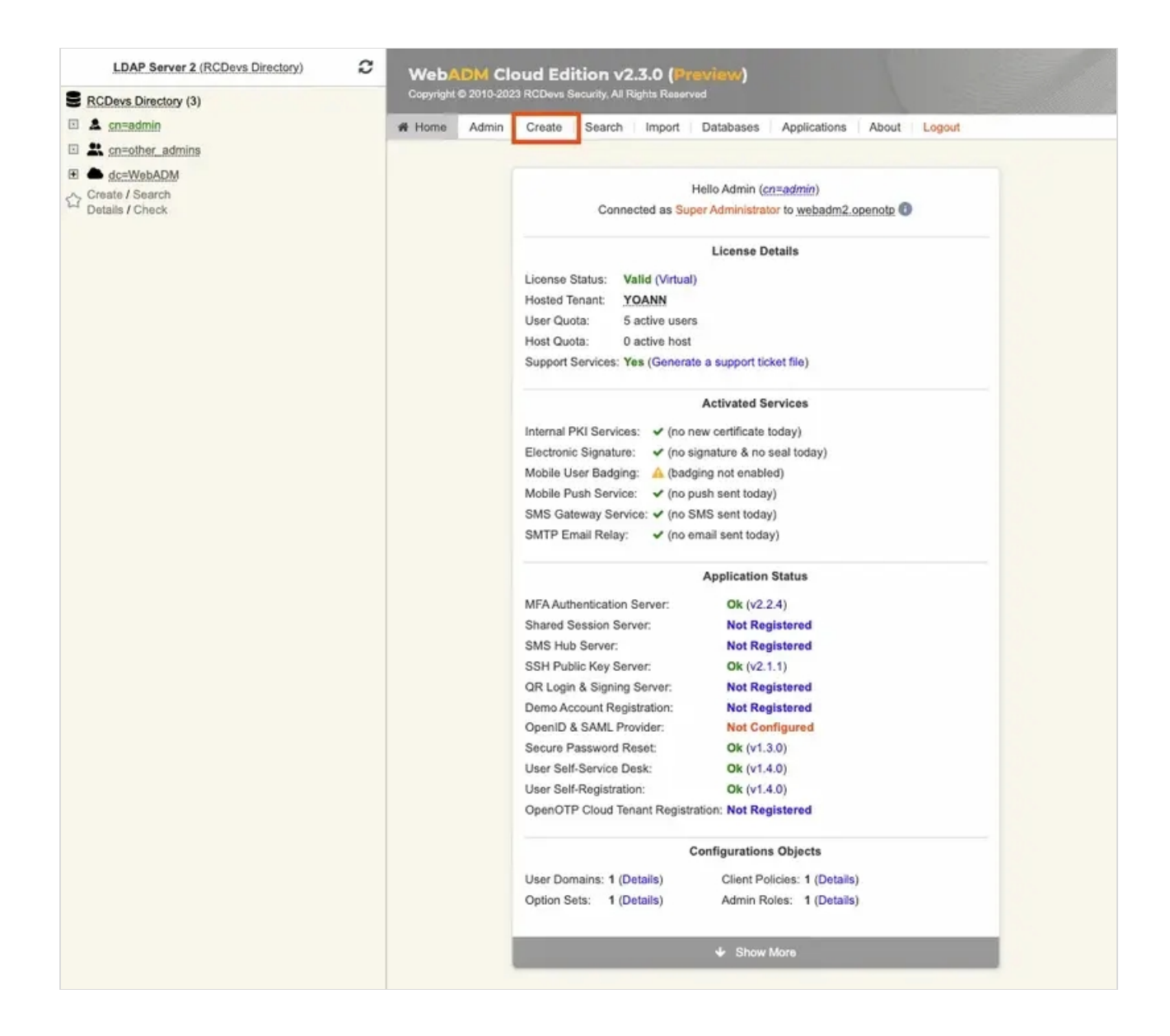

Select User/Administrator and then click **Proceed**.

| 06  | WebADM Option Set                     | 0 💄 | WebADM Account                     |
|-----|---------------------------------------|-----|------------------------------------|
|     | OptionSet, Mountpoint, Domain, Client |     | LDAP user with WebADM attributes   |
| 0 4 | User / Administrator                  | 0 📽 | Static Group                       |
|     | Administrator or LDAP user            |     | LDAP group of users                |
| 0 8 | Dynamic Group                         | 0 💄 | UNIX Account                       |
|     | LDAP group with dynamic contents      |     | UNIX POSIX Account                 |
| 0 🖁 | UNIX Group                            | 0 4 | Organizational Unit                |
|     | UNIX POSIX Group                      |     | LDAP organizational unit container |
| 08  | Organisation                          | 0 🖸 | Country                            |
|     | LDAP organization container           |     | LDAP country container             |
| 0   | Domain                                | 0 🔒 | Password Policy                    |
|     | LDAP domain container                 |     | LDAP password policy configuration |

On the next page, provide user's information and then click **Proceed**.

|                        | Create Object of Type User / Administrator                         |
|------------------------|--------------------------------------------------------------------|
|                        | Mandatory attributes                                               |
| Container              | [ROOT] Select                                                      |
| Last Name              | test                                                               |
| Common Name            | user                                                               |
|                        | Optional attributes                                                |
| Password               |                                                                    |
| Country                | [Not Set]                                                          |
| Description / Note     |                                                                    |
| First Name             |                                                                    |
| Email Address          | test_user@domain.com                                               |
| Mobile Phone<br>Number |                                                                    |
|                        | Use international format with space separator (ex. +33 612345678). |
| Organization           |                                                                    |
| Login Name             | [test_user                                                         |
| User Certificate       | You can create a user certificate one object is created.           |
| Preferred Language     | [Not Set] 🗸                                                        |
| Organizational Unit    |                                                                    |
|                        | Proceed                                                            |

A recap is prompted, check your inputs and click create object.

| Confirm objec | t creation for cn=user |
|---------------|------------------------|
| Attribute     | Value                  |
| DN            | cn=user                |
| Last Name     | test                   |
| Common Name   | user                   |
| Password      | ****                   |
| Email Address | test_user@domain.com   |
| Login Name    | test_user              |

Your user account is now created.

|                                                                                             | Object cn=user 1                                                                                                    |       |
|---------------------------------------------------------------------------------------------|----------------------------------------------------------------------------------------------------|-------|
| LDAP Actions                                                                                | Object Details                                                                                                    |       |
| Delete this object     Copy this object     Move this object     Export to LDIF             | Object class(es):       person         Account is unique:       Yes (in [ROOT])         Account badged-in:       No         User activated:       No Activate Now! (1) |       |
| <ul> <li>Change password</li> <li>Create certificate</li> <li>Advanced edit mode</li> </ul> |                                                                                                    |       |
| Object Name                                                                                 | user                                                                                                    | Renar |
| Add Attribute (9)                                                                           | Country                                                                                                    | ✓ Ar  |
| Add Extension (2)                                                                           | UNIX Account                                                                                                    | ✓ Ar  |
|                                                                                             |                                                                                                    |       |
| Last Name<br>[add values]                                                                   | test                                                                                                    |       |
| Last Name<br>(add values)<br>Email Address<br>(add values) [delete attribut                 | e] test_user@domain.com                                                                                                    |       |

### 2.2 Account Activation

Now, we need to activate the account. On the user account, in **object details**, click **Activate now** button followed by **Proceed** button.

|                     | On the set of the stars                                            |  |  |
|---------------------|--------------------------------------------------------------------|--|--|
|                     | Optional attributes                                                |  |  |
| WebADM Settings     | You can edit this attribute once object is created.                |  |  |
| WebADM User Data    | This attribute cannot be created manually.                         |  |  |
| WebADM Voice Model  | You cannot set this attribute manually!                            |  |  |
| Preferred Language  | [Not Set] 🗸                                                        |  |  |
| Mobile Phone Number |                                                                    |  |  |
|                     | Use international format with space separator (ex. +33 612345678). |  |  |
| Description / Note  |                                                                    |  |  |

Finally click on **Extend object**:

| Add Extension WebADM Account to cn=user                                                                                                    |  |
|----------------------------------------------------------------------------------------------------|--|
| The object will be extended with the objectclass <b>WebADM Account</b> .  No new attribute will be added to the object during extension.  Extend Object Cancel |  |

Account is now activated. You can now see the Application Actions menu.

|                                                                                                    | Object cn=user 🚯                                                                                                    |              |
|----------------------------------------------------------------------------------------------------|----------------------------------------------------------------------------------------------------|--------------|
| LDAP Actions  LDAP Actions  LDAP Actions  LDAP Actions  LDAP Actions  Copy this object  Actions object  Copy this object  Copy this object  Copy this object  LDAP Actions  Copy this object  LDAP Actions  LDAP Actions  Copy this object  LDAP Actions  LDAP Actions  LDAP | Object Details       Application Actions         Object class(es):       person, webadmAccount         Account is unique:       Yes (in [ROOT])         Account badged-in:       No         WebADM settings:       None [CONFIGURE]         WebADM data:       None [EDIT]         User activated:       Yes Deactivate ()         Logs and inventory:       WebApp, WebSry, Inventory, Record | s)<br>tions) |
| Dbject Name<br>Add Attribute (12)                                                                                                    | User                                                                                                    | Renar        |
| Add Extension (1)                                                                                                    | UNIX Account                                                                                                    | ✓ Ar         |
|                                                                                                    | (test                                                                                                    |              |
| Last Name<br>[add values]<br>Email Address                                                                                                    | test                                                                                                    |              |

#### 2.3 Token Enrollment

We are going now to enroll a software token. We advise you to use <u>OpenOTP Token application</u> in order to take advantage of all features provided by OpenOTP. In <u>Application Actions</u> menu, click on <u>MFA Authentication Server</u> > <u>Register/Unregister OTP Tokens</u>. Select I use a <u>QRCode-based Authenticator</u> (time-based or event-based), then the enrollment QRCode is prompted. Open the OpenOTP Token application (or another authenticator app), then click the camera button and scan the QRCode.

#### Register / Unregister OTP Tokens for cn=user

You must register a Hardware or Software Token for the user to start using it. The registration consists in synchronizing a Secret Key and an initial Token state.

Instructions to register a QRCode-based Software Token:

- 1. Install the software Token on the mobile device.
- 2. Start your software Token and Scan the QRCode displayed below.
- 3. Click the 'Register' button below after scanning.

Detached registration let you send the QRCode to the user via email for self-registration. The registration is done when the suer scans the QRCode within the configured expiration time. The protection PIN can optionally be sent via SMS.

| Register Token:       Primary Token         I use a Hardware Token (Inventoried)       I use a Hardware Token (Inventoried or YubiCloud)         I use a Yubikey Token (Inventoried or YubiCloud)       I use a QRCode-based Authenticator (Time-based)         I use a QRCode-based Authenticator (Event-based)       I use another Token (Manual Registration)                                                                                                    |
|----------------------------------------------------------------------------------------------------|
| <ul> <li>I use a Hardware Token (Inventoried)</li> <li>I use a Yubikey Token (Inventoried or YubiCloud)</li> <li>I use a QRCode-based Authenticator (Time-based)</li> <li>I use a QRCode-based Authenticator (Event-based)</li> <li>I use another Token (Manual Registration)</li> </ul>                                                                                                    |
| I use a QRCode-based Authenticator (Time-based)     I use a QRCode-based Authenticator (Event-based)     I use another Token (Manual Registration)                                                                                                    |
| I use a QRCode-based Authenticator (Event-based)     I use another Token (Manual Registration)                                                                                                    |
| I use another Token (Manual Registration)                                                                                                    |
|                                                                                                    |
|                                                                                                    |
|                                                                                                    |
|                                                                                                    |
|                                                                                                    |
| QRCode:                                                                                                    |
| (entarge) 1 20 and 1 and 1 and |
|                                                                                                    |
|                                                                                                    |
|                                                                                                    |
|                                                                                                    |
| Optional Information                                                                                                    |
| Expiration Date: Edit                                                                                                    |
| Registered UserID: test_user V                                                                                                    |
| Registered Domain: Default 🗸                                                                                                    |
| Mobile Push Data: [Waiting for Mobile Response]                                                                                                    |
| Detached Registration                                                                                                    |
| Expiration Time: 30 Mins 🗸                                                                                                    |
| QRCode Format: JPG V                                                                                                    |
| Send QRCode: O Yes (Email) O No                                                                                                    |
| Enrolment PIN: 867440                                                                                                    |
|                                                                                                    |

If the QRCode has been scanned with OpenOTP token, you don't need to click **Register** button. If the QRCode has been scanned with another token application, you need to click **Register** button once the token is registered on your device.

| Register / Unregister OTP Tokens for cn=user |  |
|----------------------------------------------|--|
|                                              |  |
| TOTP Token has been registered               |  |

Your token has been registered successfully, we can now try to perform a login with it.

## 2.4 Test login

Come back on the user account, you will see now the token metadata registered on the account:

|                                                                                                    | Object cn=user (1)                                                                                                    |                                                             |
|----------------------------------------------------------------------------------------------------|----------------------------------------------------------------------------------------------------|-------------------------------------------------------------|
| LDAP Actions  LDAP Actions  Copy this object  Copy this object  Co | Object Details         Application Action           Object class(es):         person, webadmAccount           Account is unique:         Yes (in [ROOT])           Account badged-in:         No           WebADM settings:         None [CONFIGURE]           WebADM data:         7 data [EDIT]           User activated:         Yes Deactivate ①           Logs and inventory:         WebApp, WebSry, Inventory, Record | ns<br>1 actions)<br>actions)<br>rr (16 actions)<br>actions) |
| Object Name                                                                                                    | user                                                                                                    | Renam                                                       |
| Add Attribute (11)                                                                                                    | Country                                                                                                    | ✓ Add                                                       |
| Add Extension (1)                                                                                                    | UNIX Account                                                                                                    | ✓ Add                                                       |
| Last Name<br>[add values]                                                                                                    | test                                                                                                    |                                                             |
| Email Address<br>[add values] [delete attribute]                                                                                                    | test_user@domain.com                                                                                                    |                                                             |
| Login Name<br>[add values]                                                                                                    | test_user                                                                                                    |                                                             |
| WebADM User Data                                                                                                    | Edit Application Data                                                                                                    |                                                             |
| [delete attribute]                                                                                                    | OpenOTP.TokenID: IOS:7bd73cb16fa859e10f4d11b51b71a53b5868fa7484948a                                                                                                    |                                                             |
|                                                                                                    | OpenOTP.TokenKey: [BINARY APPLICATION DATA - 20 Bytes]                                                                                                    |                                                             |
|                                                                                                    | OpenOTP.TokenModel: Apple iPhone13,3 (iPhone)                                                                                                    |                                                             |
|                                                                                                    | OpenOTP.TokenSerial: 906B8FFE-C4F5-42DD-9189-C573F1B42DBE                                                                                                    |                                                             |
|                                                                                                    | OpenOTP TekenState: 0                                                                                                    |                                                             |
|                                                                                                    | I DODT I P TOYOD WOO' TITLE                                                                                                    |                                                             |

The enrollment here has been performed with OpenOTP Token and Push mecanism are by default enabled. We will now perform a test login with Push authentication.

In Application Actions menu, click on MFA Authentication Server >

#### Test OTP & FIDO Authentication

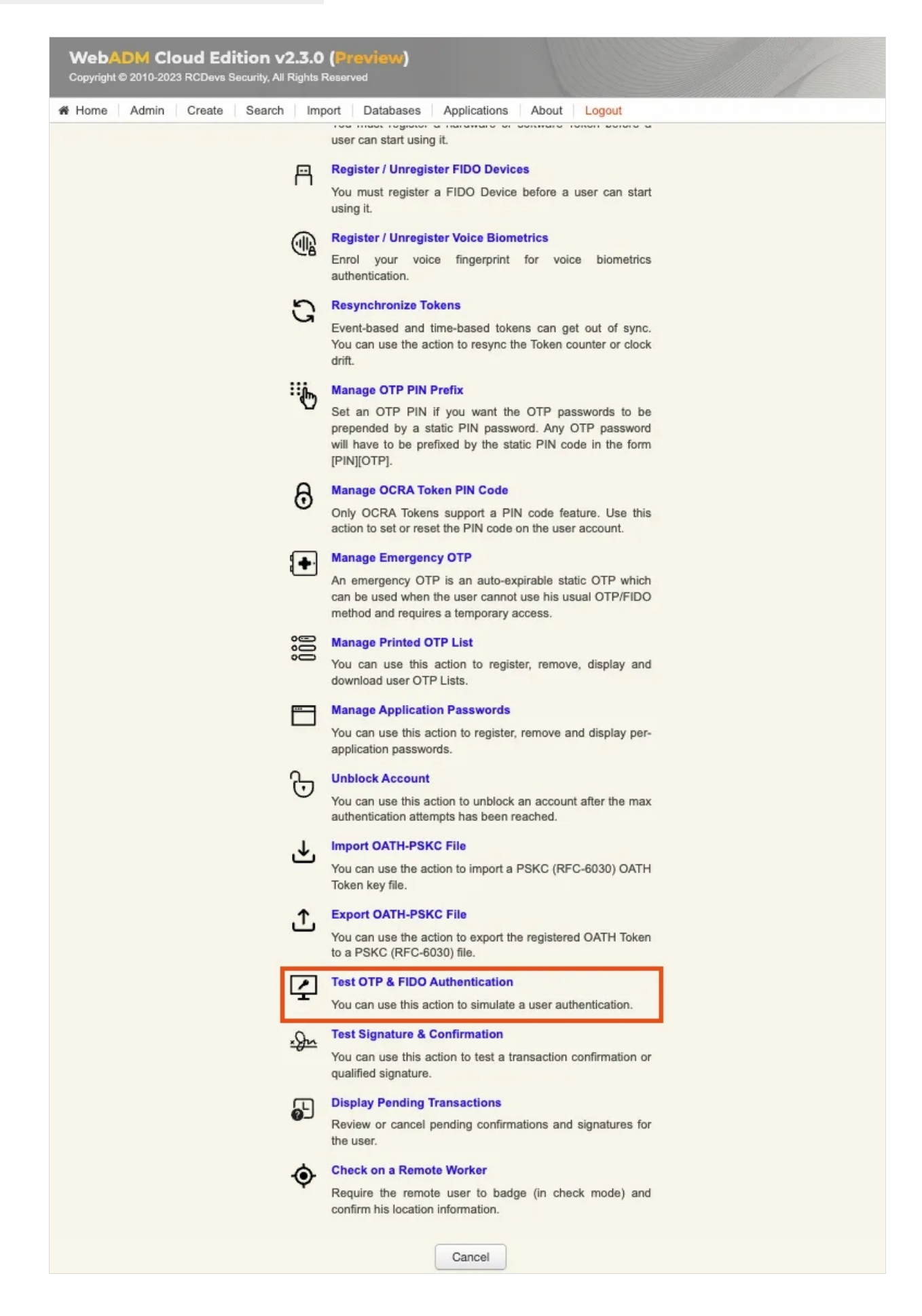

|                                                                                                    | Test OTP                                           | & FIDO Authentication for <u>cn=user</u> |
|----------------------------------------------------------------------------------------------------|----------------------------------------------------|------------------------------------------|
| You can use this page to test a user Op<br>Some fields are optional and depend on                                                                                                    | enOTP authentication rec<br>your OpenOTP configura | quest.<br>ation.                         |
| Server Status: Accepting Requests                                                                                                    |                                                    |                                          |
| Server: MFA Authentication Server 2.2.4 (Web/<br>System: Linux 5.14.0-284.11.1.el9_2.x86_64 xi<br>Listener: 127.0.0.1:8080 (HTTP/1.1 SSL)<br>Uptime: 2763s (0 days)<br>Cluster Node: 2/2 (Session Server 2)<br>Local Memory: 0M (42M total)<br>Shared Memory: 5M (0M total)<br>Connectors: OK (4 alive & 0 down) | ADM 2.3.0)<br>86_64 (64 bit)                       |                                          |
|                                                                                                    | Login Method:                                      | Normal      Simple                       |
|                                                                                                    | Username:                                          | test_user V                              |
|                                                                                                    | Domain:                                            | Default 🗸                                |
|                                                                                                    | LDAP Password:                                     |                                          |
|                                                                                                    | OTP Password:                                      |                                          |
|                                                                                                    | Simulated Client:                                  | [Default] V                              |
|                                                                                                    | Simulated Source:                                  | 37.65.55.113                             |
|                                                                                                    | Simulated Options:                                 |                                          |
|                                                                                                    | Request Settings:                                  | 1                                        |
|                                                                                                    | Virtual Attributes:                                |                                          |
|                                                                                                    | -                                                  | 9d1f11a598dd4ca83ec2b86ab9829bf1         |
|                                                                                                    | Browser Context:                                   |                                          |

Provide the LDAP password that you previously configured during the user account creation, then click Start. A push notification should be prompted on your phone. Approve the request. The test login has been performed successfully.

| Test OT | P & FIDO Authentication for <u>cn=user</u> |
|---------|--------------------------------------------|
| Re      | essage: Authentication success             |
|         | Ok Cancel                                  |

If you didn't regiter the token with OpenOTP token application, then an OTP challenge is sent if you only provided the LDAP password. In that case, provide the OTP code generated by your token application and click Continue.

| Test OTP & FID                  | O Authentication for cn=user                               |  |
|---------------------------------|------------------------------------------------------------|--|
| Result:<br>Message:<br>Timeout: | Challenge (OTP)<br>Enter your TOKEN password<br>56 seconds |  |
| OTP Password:                   | nue Cancel                                                 |  |

The test login has been performed successfully.

If the test login failed, you can browse the WebADM server logs to identify the problem. You can access the logs by accessing the **Databases** tab > WebADM Server Log File. The following <u>troubleshooting documentation</u> will provide help and resolution on common issues.

| Iome Admin Create Search Import Data | Ises Applications About Logout                                |
|--------------------------------------|---------------------------------------------------------------|
|                                      | SQL Databases and Log Files                                   |
|                                      | SQL Log Tables                                                |
|                                      | Administrator Logs                                            |
|                                      | Admin Portal logs (admin audit)                               |
|                                      | Manager Logs                                                  |
|                                      | Manager Interface logs (admin audit)                          |
|                                      | WebApp Logs                                                   |
|                                      | Web Application logs (user audit)                             |
|                                      | WebSrv Logs                                                   |
|                                      | Web Service logs (user audit)                                 |
|                                      | Alert Logs                                                    |
|                                      | System Alerts from applications                               |
|                                      | SQL Data Tables                                               |
|                                      | Localized Messages                                            |
|                                      | Message translations for applications and services            |
|                                      | O Inventoried Devices                                         |
|                                      | OpenOTP hardware Tokens and SpanKey PIV keys                  |
|                                      | Recorded Sessions & Transactions                              |
|                                      | Transaction records and SpanKey sessions' audit               |
|                                      | Physical Access & Mobile Badging                              |
|                                      | Dashboard with badging records and presence reports           |
|                                      | Q Client, Server and Mobile Certificates                      |
|                                      | Provides review and revocation for services your certificates |
|                                      | Web Services API Keys                                         |
|                                      | Access Tokens required for Web services with secure access    |
|                                      | System Log Files                                              |
|                                      | WebADM Shared Event Logs                                      |
|                                      | WebADM mixed event logs from all cluster nodes                |
|                                      | WebADM Server Log File                                        |

# 3. OpenOTP Badging configuration

To configure the mobile badging feature, follow these steps:

- 1. Access the WebADM Admin GUI and navigate to the Applications tab.
- 2. Look for the MFA Authentication Server section and click on the **CONFIGURE** link associated with it.
- 3. On the subsequent page, locate the Mobile Badging section. Here, you can enable or modify the Mobile Badging feature and choose from three available modes: BADGE, CHECK, and MIXED.

In the **BADGE** mode, you can utilize the time-tracking feature for badging in and out, along with implementing badged-only access policies. The **CHECK** mode allows you to perform check-ins only, without the time-tracking or badged-only access policies. The **MIXED** mode combines the features of both the BADGE and CHECK modes, utilizing geolocation information.

Make the desired selections and configurations in the Mobile Badging section according to your requirements.

|                                                                                                    |                                                                                                    | Mobile Badging                  |      |  |  |  |
|----------------------------------------------------------------------------------------------------|----------------------------------------------------------------------------------------------------|---------------------------------|------|--|--|--|
|                                                                                                    | Mobile Badging                                                                                                    | BADGE V                         |      |  |  |  |
|                                                                                                    | <ul> <li>BADGE: Badge-in and badge-out with time-tracking and badged-only access policies.</li> <li>CHECK: Badge-in only (no badge-out and no time-tracking).</li> <li>MIXED: Check from office location and Badge-in elsewhere.</li> </ul> |                                 |      |  |  |  |
| •                                                                                                    | Data Collection                                                                                                    | GPS 🗹 DN 🗹 IP 🗹 Mobile 🗌 [None] |      |  |  |  |
| Data to be collected in the exportable XML data during mobile badge-in and badge-out.                                                                               |                                                                                                    |                                 |      |  |  |  |
|                                                                                                    | Timestamping                                                                                                    | LocalCA V                       |      |  |  |  |
| Seal and timestampe the collected badging details with your local CA or eIDAS.<br>Note: eIDAS requires your license to include the Sign & Seal options for OpenOTP! |                                                                                                    |                                 |      |  |  |  |
| •                                                                                                    | Allowed Locations                                                                                                    | (LU,FR                          | Edit |  |  |  |
|                                                                                                    | When enabled badge-in is limited                                                                                                    | to the listed countries.        |      |  |  |  |

Mixed to client policies, you can prevent a user to login on a system if he didn't badge-in during the current day.

On the previous image, we can see that 3 other options are available in the Mobile Badging section.

Firstly, we can choose which are the information gathered by checking Data Collection and then checking every option that you want between GPS, DN, IP and Mobile. Those data will be stored in the SQL database configured with your WebADM and are submitted from the mobile to your OpenOTP mobile endpoint URL directly. They are never forwarded through RCDevs cloud infrastructure and RCDevs do not have any access to those data.

The following option concerns the certificate used for the timestamping of each operation. The first choice is the local CA and the second is eIDAS which requires Sign option part of your OpenOTP license with signature credits purchased and available with your license.

Regarding the last option, it is about the possibility to allow only certain location(s) from where the badging operation is allowed (users loations). By checking this option, you can choose the countries where the badging operation will work. If not enabled, then all locations are allowed.

## 4. Badging operations

Once you have a token registered, you can click on it, and then you will see the option to badge-in.

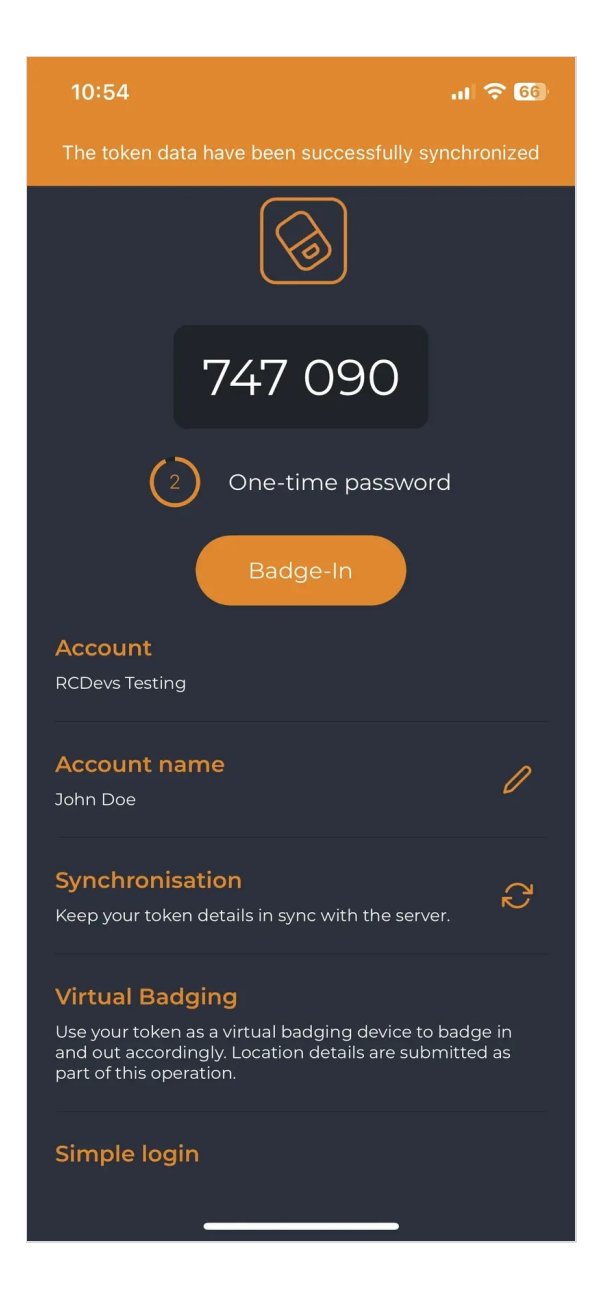

Then, when you click on the buttons **Badge In** or **Badge Out**, a confirmation message will appear at the top of the screen.

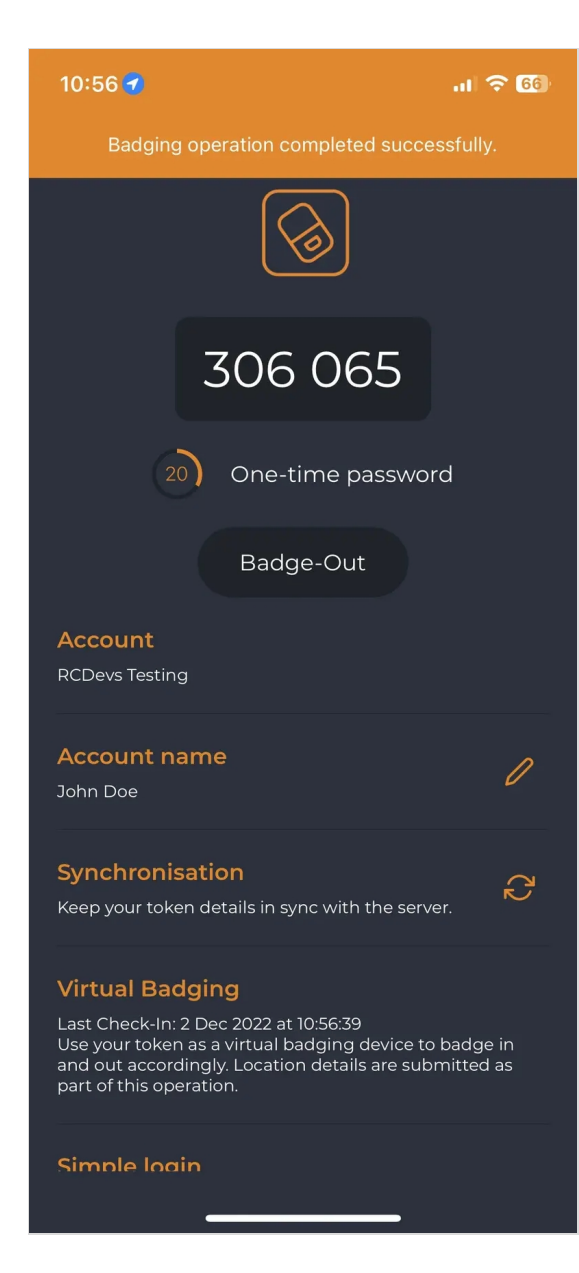

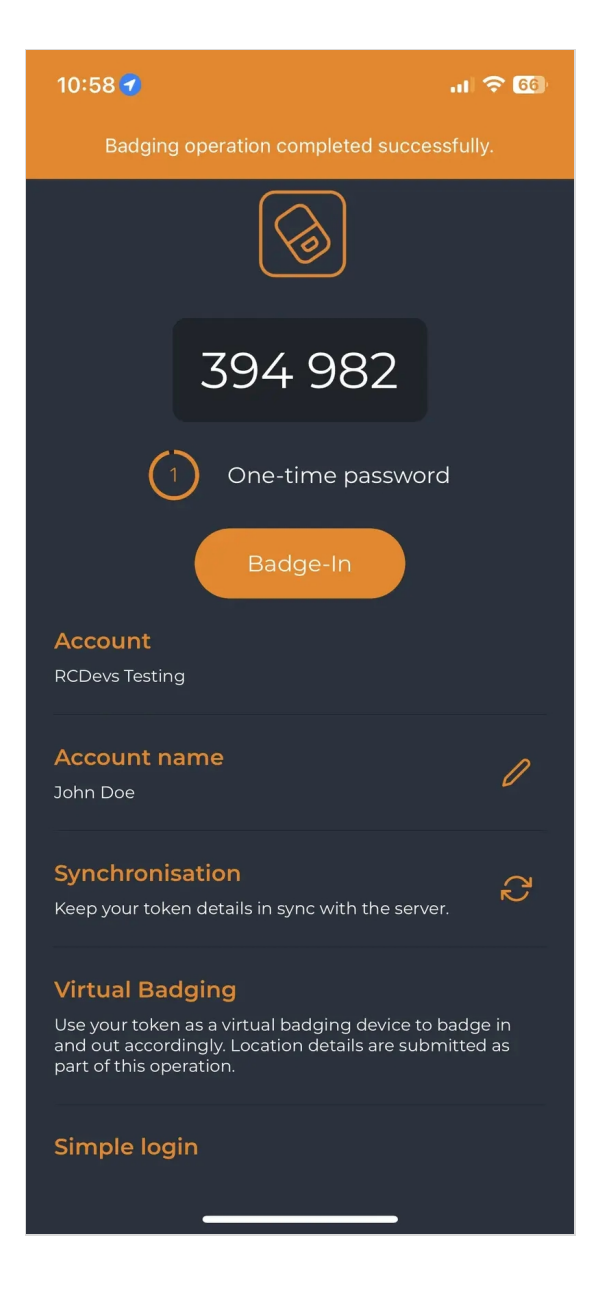

The time between the use of the two buttons is held in WebADM to calculate the time that the user has been badged in.

## 5. Audits and Logs

All badging operations performed by a user are stored in an SQL database. You can have a look on the audit part from Databases menu > Physical Access and Mobile Badging.

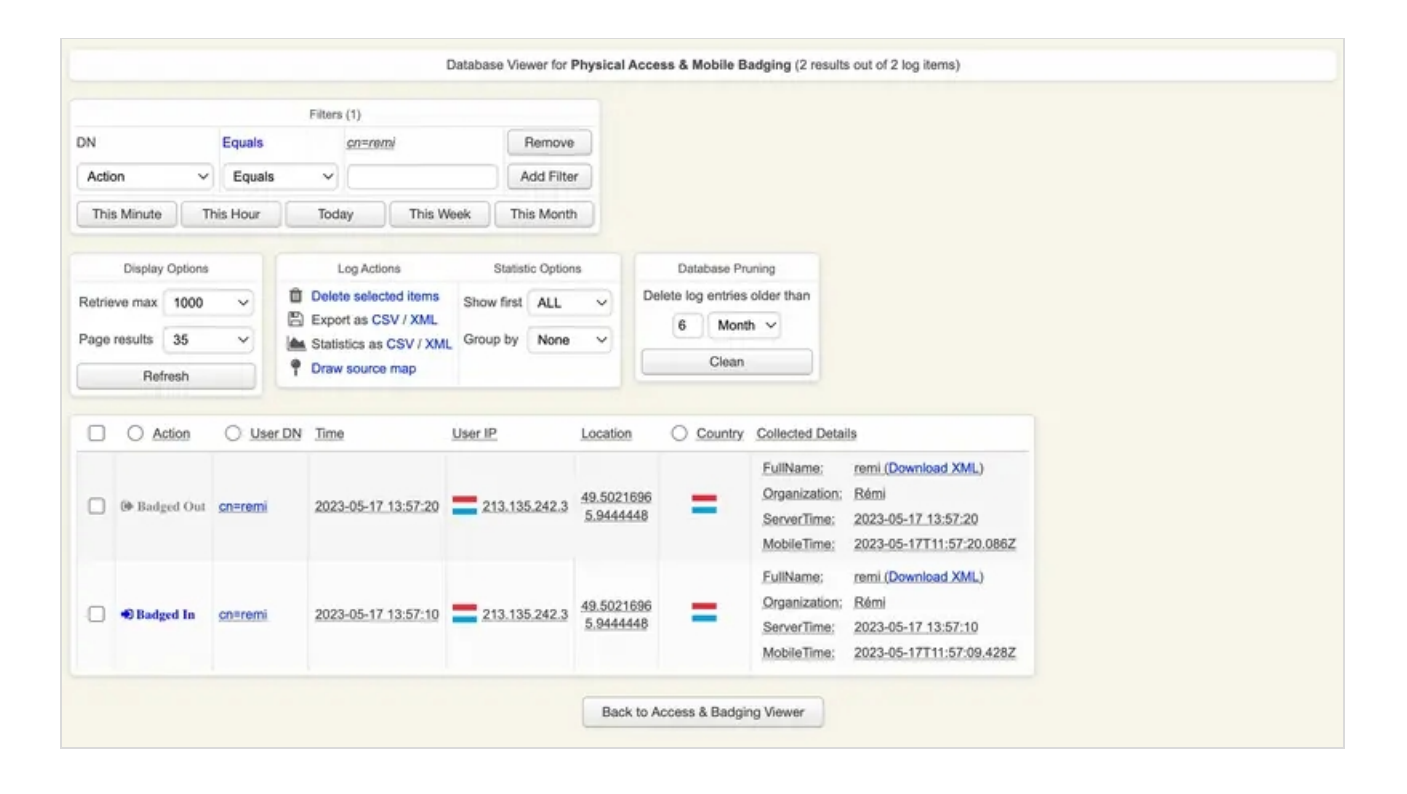

# 6. Advanced configuration

#### For advanced configuration of mobile badging feature of OpenOTP, please refer to the mobile badging documentation

This manual was prepared with great care. However, RCDevs Security S.A. and the author cannot assume any legal or other liability for possible errors and their consequences. No responsibility is taken for the details contained in this manual. Subject to alternation without notice. RCDevs Security S.A. does not enter into any responsibility in this respect. The hardware and software described in this manual is provided on the basis of a license agreement. This manual is protected by copyright law. RCDevs Security S.A. reserves all rights, especially for translation into foreign languages. No part of this manual may be reproduced in any way (photocopies, microfilm or other methods) or transformed into machine-readable language without the prior written permission of RCDevs Security S.A. The latter especially applies for data processing systems. RCDevs Security S.A. also reserves all communication rights (lectures, radio and television). The hardware and software names mentioned in this manual are most often the registered trademarks of the respective manufacturers and as such are subject to the statutory regulations. Product and brand names are the property of RCDevs Security. © 2024 RCDevs Security S.A., All Rights Reserved